# Cámara de Comercio de Manizales por Caldas

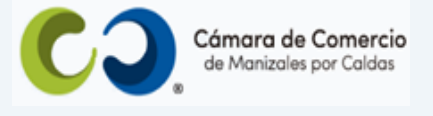

# Paso a paso para radicar reingreso de trámites.

1. Ingresa a nuestra página web www.ccmpc.org.co

Si requieres más información respecto a los requisitos para el registro del trámite que vas a radicar, ingresa y consulta en el enlace <u>https://ccmpc.org.co/registro-mercantil/</u>

2. Da clic en el link Servicios en línea (arriba al lado derecho).

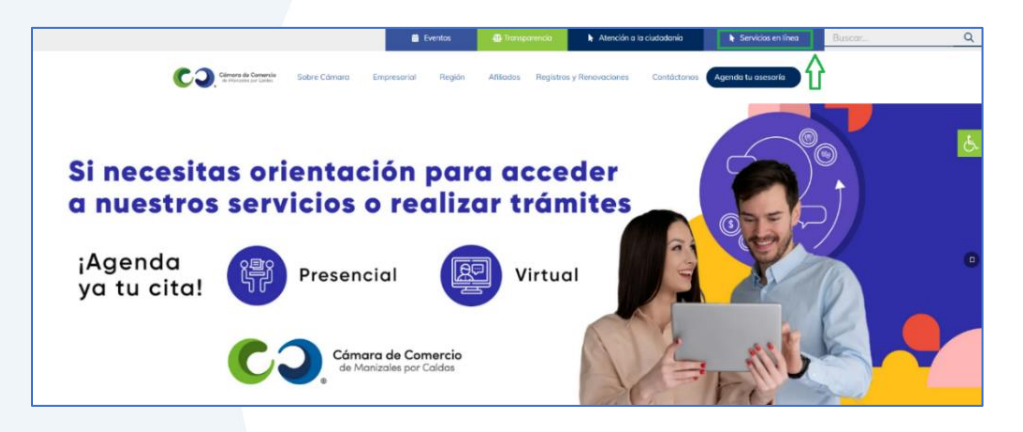

**3.** En el servicio Radica tus documentos, ingresa por la opción Inscripción de documentos.

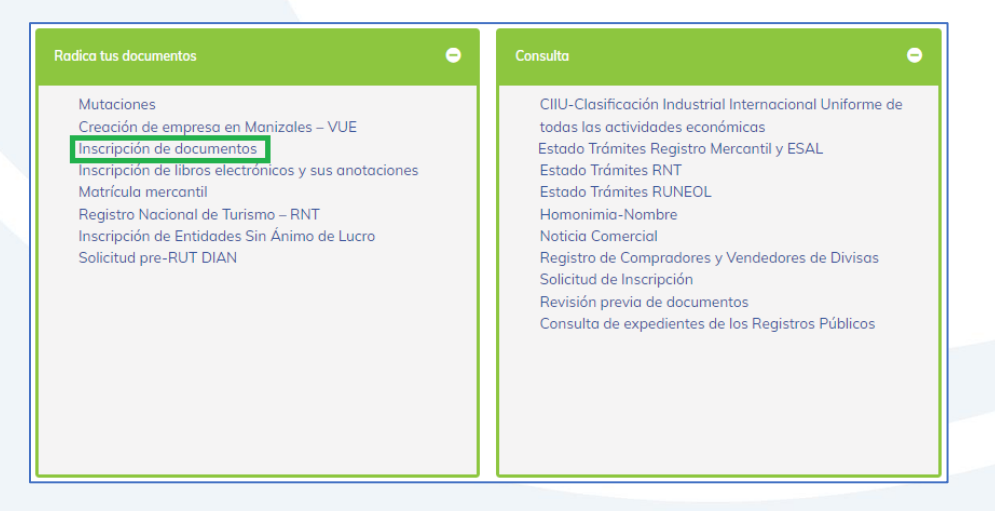

**4.** Elige nuestra Cámara de Comercio de Manizales por Caldas (en adelante CCMPC), desplazándote hacia abajo...

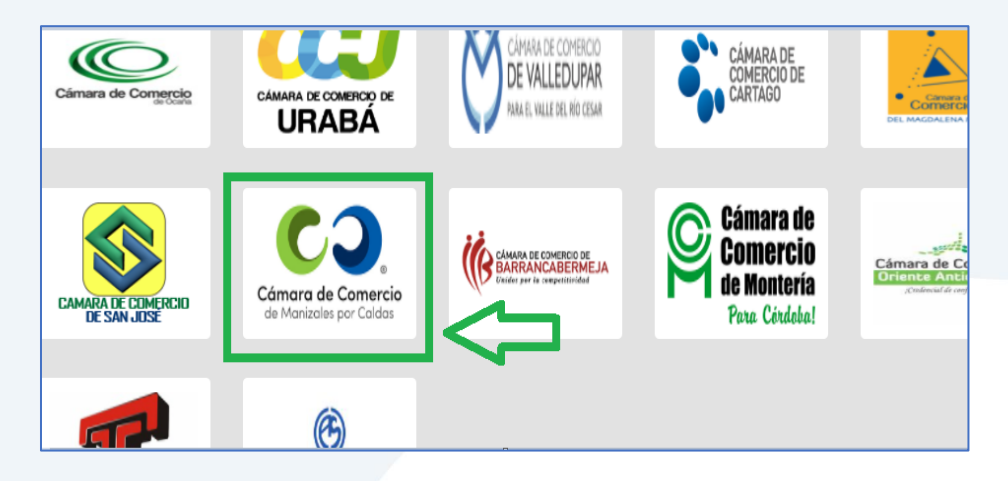

O encuéntranos por palabra clave en el buscador e ingresa dando clic.

| Û                                             | Confecámaras<br>Red de Cómaras<br>Acceso al Sistema Integrado de Información<br>Seleccione la Cámara a la cual desea Acceder. |
|-----------------------------------------------|----------------------------------------------------------------------------------------------------|
| Manizales                                     |                                                                                                    |
| Cámara de Comercio<br>de Manizales por Caldas | Clic aquí                                                                                                    |

5. Si ya estás registrado en nuestro portal, por favor indica tu correo electrónico, número de documento de identidad y clave de acceso.

En caso de haber olvidado la clave, puedes ingresar por la opción ¿Olvidó la contraseña? y podrás adquirir una nueva clave que te llegará al correo electrónico.

|                | Cámara de Comercio<br>de Manizales por Caldas |    |
|----------------|-----------------------------------------------|----|
| Lniciar sesión |                                               | ه، |
|                | Correo Electrónico / Usuario                  |    |
|                | Correo electrónico / Usuario                  |    |
|                | Identificación 😮                              |    |
|                | Identificación                                |    |
|                | Clave                                         |    |
|                | Clave                                         |    |
|                | INGRESAR                                      |    |
|                | ¿Olvidó la contraseña? Registrarse            |    |

Si aún no estás registrado, por favor selecciona el botón Registrarse.

| Registro de usuario                                                                              |                                                                                                    | 53 × 53 | ☑ Registro de usuario                                                          |        |
|--------------------------------------------------------------------------------------------------|----------------------------------------------------------------------------------------------------|---------|--------------------------------------------------------------------------------|--------|
| Confecámaras                                                                                     | VERIFICADOR DE IDENTIDAD<br>CAMARAS DE COMERCIO                                                                                                   |         | Tipo de identificación     Seleccione     Mimero de identificación             | ~      |
| Un servicio de CONFE                                                                             | CAMARAS para las Cámaras de Comercio de<br>Colombia                                                                                               |         | Acepta Politica de tratamiento de datos perso<br>Acepta Términos y condiciones | inales |
| Para realizar la verificación<br>preguntas reto sobre inform<br>que se solicita a continuación y | de identidad del usuario, haremos uso del servicio de<br>ación bancaria y sociodemográfica, digite la información<br>y oprima el botón continuar. |         | Continuar                                                                      |        |
| <b>*</b> Tipo de identificación                                                                  |                                                                                                    | Ţ       | © 2022 Convrinth: CONFECAMADAS                                                 |        |
|                                                                                                  |                                                                                                    | Cerrar  |                                                                                |        |

Y diligencia toda la información requerida, en caso de las personas jurídicas (sociedades o Entidades sin Ánimo de Lucro), deberás registrar los datos del (la) representante legal.

Al continuar debes diligenciar la información personal que se solicita y continúa nuevamente.

El sistema activará un cuestionario de preguntas reto, las cuales son de carácter muy personal y su finalidad es realizar la verificación de tu identidad para crearte un usuario seguro.

| ☑ Registro de usuario                                                                                                    |                                                                                                    | $\square \times$ | 🗹 Registro de usuario                                                                     | 13 ×   |
|----------------------------------------------------------------------------------------------------|----------------------------------------------------------------------------------------------------|------------------|-------------------------------------------------------------------------------------------|--------|
| Confecámaras                                                                                                    | VERIFICADOR DE IDENTIDAD<br>CAMARAS DE COMERCIO                                                                        | Ĩ                | 1.) ¿Cuál es el departamento de expedición de su documento de identidad?<br>Seleccione    | •      |
| CUESTIONARIO DI                                                                                                    | E PREGUNTAS RETO                                                                                                    |                  | 38.) ¿Usted tiene algún tipo de vinculo comercial con VIRTUAL STORE WEAR S.A.? Seleccione | •      |
| Apreciado(a) ORLANDO ANDRES<br>Para realizar la venficación de identidad p<br>correcta para cada una de las preguntas<br>totalidad del formulario. Finalmente oprima | oor favor seleccione la respuesta que considere<br>que se muestran a continuación. Conteste la<br>el botón "CONTINUAR" | ľ                | Continuar                                                                                 | 1      |
| 11.) ¿Con cuál de las siguientes entidades                                                                                                    | usted tiene una tarjeta de crédito?                                                                                    | ·                | © 2022 Copyright: CONFECAMARAS<br>COLOMBIA                                                |        |
|                                                                                                    |                                                                                                    | Cerrar           |                                                                                           | Cerrar |

Cuando respondas las preguntas de forma correcta, una ventana emergente te informará que el resultado fue aprobado y que al correo electrónico te fue enviado un mensaje, el cual contiene la clave de acceso y los términos y condiciones del servicio.

En este mensaje también vas a encontrar un enlace, al cual debes ingresar para realizar la activación de tu contraseña segura.

|                                                                                                    | Registro de usuario                                                                                                    | ×                                            |
|----------------------------------------------------------------------------------------------------|----------------------------------------------------------------------------------------------------|----------------------------------------------|
|                                                                                                    | Confecâmaras VERIFICADOR DE IDENTIDA<br>CAMARAS DE COMERCIO                                                                                                    | AD                                           |
|                                                                                                    | RESULTADO DE VERIFICACIÓN APROBADO                                                                                                    |                                              |
|                                                                                                    | Apreciado(a) usuario(a)<br>La verificación de su identidad a través de las preguntas reto ha sido satisfactoria, hi<br>enviado un mensaje a su correo electrónico en el cual le informamos la clave de acceso<br>términos y condiciones del servicio. Igualmente le invitaremos a confirmar la recepción de<br>contraseña y la activación de sus credenciales.                                                                                    | emos<br>y los<br>de la                       |
| Contrasei                                                                                                  | iña segura para acceso por parte de                                                                                                    | Cerrar                                       |
| Administrador<br>para mi 👻<br>Apreciado(a):                                                                | or S.I.I - Confecamaras -sutomaticossi@confecamaras.org.co>                                                                                                    | @ :                                          |
| Se ha generado i<br>teniendo en cuer<br>En el pdf adjunto<br>Para confirmar la<br><u>Verificar este me</u> | o una contraseña segura que podrá ser utilizada para acceder a nuestros sistemas de información. Esta contraseña es personal e intransferible, por lo tanto le recomendamos encarecidame<br>nar que con ella podrá acceder a los senicios vituales que presta nuestra organización.<br>lo, encontrará los términos y condiciones para su uso.<br>la veracidad de este correo y acther sus credenciales, lo invitamos a abrir el siguiente enlace: | nte la conserve en un lugar seguro y no comp |
| Contraseña g                                                                                               | generada:                                                                                                    |                                              |
| Cordialmente<br>CONFEDERACIO<br>Token correo (firr                                                         | ION COLOMBIANA DE CAMARAS DE COMERCIO                                                                                                    |                                              |
|                                                                                                    | unto- Analizado por Gmail 🔿                                                                                                    |                                              |

Una vez hayas ingresado al enlace para activar la contraseña, podrás continuar con la radicación de tus trámites.

| Confectments VERIFICADOR DE IDENTIDAD<br>CAMARAS DE COMERCIO                                                                                                    |  |  |  |
|----------------------------------------------------------------------------------------------------|--|--|--|
| VERIFICACIÓN CORREO ENVIADO DESDE NUESTRA<br>PLATAFORMA                                                                                                    |  |  |  |
| Apreciado(a) usuario(a)<br>Nos permitimos informarle que el correo electrónico relacionado al token<br>permitimos informarle que el correo electrónico relacionado al token<br>permitimos electrónico relacionado al token<br>permitimos electrónico relaciona |  |  |  |
| © 2022 Copyright: CONFECAMARAS<br>COLOMBIA                                                                                                    |  |  |  |

**6.** Con la clave ya activa, ingresa a nuestro portal y loguéate para que continúes con la radicación de tu trámite.

|                  | Cámara de Comercio<br>de Manizales por Caldas |      |
|------------------|-----------------------------------------------|------|
| 💄 Iniciar sesión |                                               | هم ا |
|                  | Correo Electrónico / Usuario                  |      |
|                  | Correo electrónico / Usuario                  |      |
|                  | Identificación 🔇                              |      |
|                  | Identificación                                |      |
|                  | Clave                                         |      |
|                  | Clave 🔇                                       |      |
|                  | INGRESAR                                      |      |
|                  | ¿Olvidó la contraseña? Registrarse            |      |

7. En la pantalla de inicio, ingresa a la opción de radicar documentos.

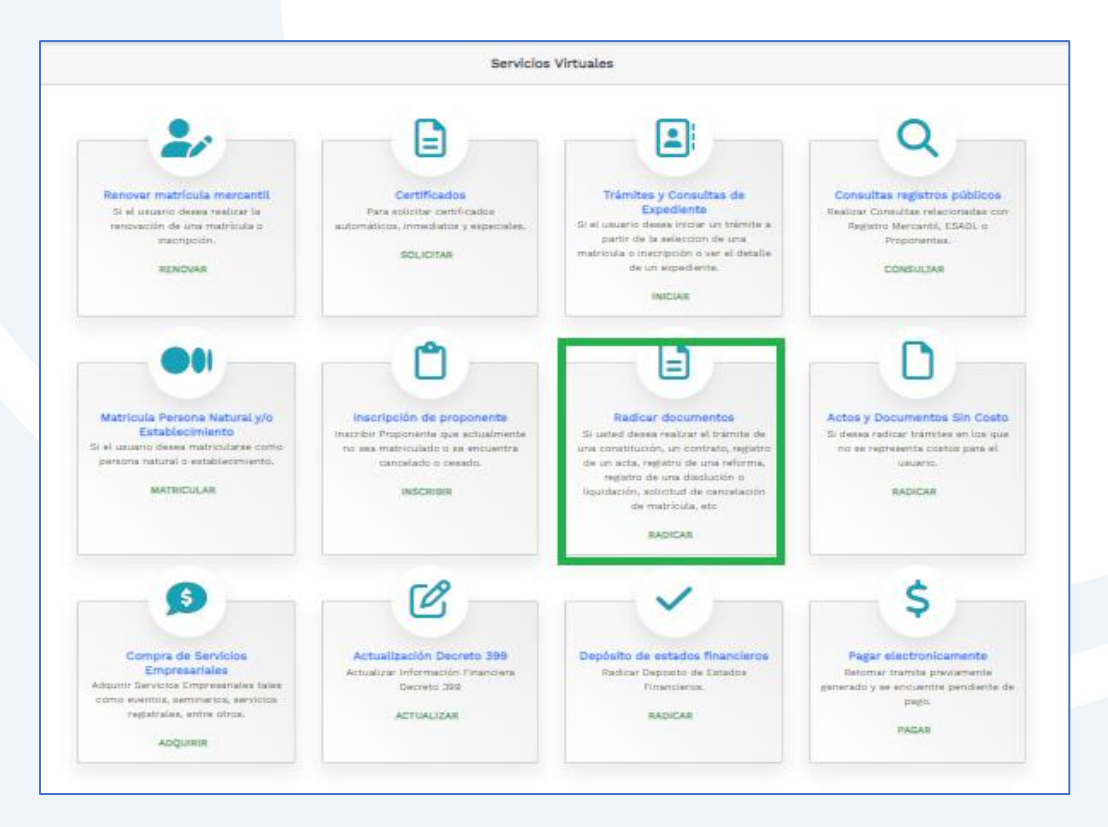

Digita el código de recuperación del trámite devuelto que deseas reingresar (código alfanumérico que se encuentra en el recibo de pago) y continúa con Recuperar.

El sistema te mostrará el valor que pagaste en la primera radicación. Clic en continuar.

| Radicación de actos y documentos - Información  Apreciado Usuario Si usted desea realizar el trámite virtual de una constitución, un contrato, registro de un acta, registro de una reforma, registro de una disolución o                                                                                                    | CC MANIZALES<br>Nit. 890.801.042-6<br>RECIBO No. 50.0000000<br>Nro. operación. 99-USUPUBXX-2020000<br>Nro. operación. 99-USUPUBXX-202000000<br>Nro. operación. 99-USUPUBXX-202000000000000000000000000000000000 |
|----------------------------------------------------------------------------------------------------|----------------------------------------------------------------------------------------------------|
| Biolidación, solicitud de cancelación de matricula, etc. A través de esta opción poda realizar el trámite y presentario en forma vitrual. Para el<br>efecto le RECOMENDAMOS en primera instancia comunicarse con nosotros al correo electrónico contactenos@ccm.org.co o al número telefónico<br>(606) 8962121 para orientario en el proceso virtual. | Recibe expedito en forme sidtual<br>Nro. recuperación. X7                                                                                                    |
| Si ya conoce la mecánica de esta funcionalidad o está siendo asesorado por uno de nuestros funcionarios, por favor oprima el botón "Entiendo y<br>Continuar".                                                                                                    | Nombre:<br>Identificacion:                                                                                                    |
| Entlendo y Continuar                                                                                                    | Cant Servicio Descripción Base/Activo Año Mat/Ins Valor                                                                                                    |
| Si ustad inicio previamente un trámite de inscrinción de actos y documentos y desea retornario, por favor indique a continuación el "número de                                                                                                    | 1 01030805                                                                                                    |
| recuperación" asignado y oprima el botón "Recuperar"                                                                                                    | Valor Total \$                                                                                                    |
|                                                                                                    | Valor IVA \$I                                                                                                    |
|                                                                                                    | Forma de Pago                                                                                                    |
| Recuperar                                                                                                    | Para conocer el estado de su trámite por favor comuniquese con el número (606) 8962121 y cite el nro. (                                                                                                    |

Elimina los anexos que contienen la información incorrecta y carga los soportes correctos. Seguidamente ingresa a Firmar electrónicamente.

| Tipo trámite                                                                                                    | Subtipo trámite                                                                                                    | Nombre corto                                                                                                    |
|----------------------------------------------------------------------------------------------------|----------------------------------------------------------------------------------------------------|----------------------------------------------------------------------------------------------------|
| L                                                                                                    |                                                                                                    |                                                                                                    |
| Istado                                                                                                    | Expediente                                                                                                    | Nombre                                                                                                    |
| Salvada                                                                                                    |                                                                                                    |                                                                                                    |
|                                                                                                    | Valor de la transacción :                                                                                                    | \$                                                                                                    |
|                                                                                                    |                                                                                                    |                                                                                                    |
| Yor favor no se olvide de anexar los<br>liguno de los documentos que se inc<br>'enga en cuenta que puede haber rer<br>.os archivos que se anexen debe est                                                                                                    | documentos que a continuación se indican con e<br>dican hace falta o no es presentado con las condic<br>quisitos particulares para cada tipo de transacción<br>ar en formato PDF/A y el tamaño máximo de los m                                                                                                    | l objeto de que su trámite sea correctamente estudiado. Si<br>iones legales necesarias, el trámite será devuelto.<br>Incluido en el trámite.<br>ismos puede ser de 76 MB.                                                                                                    |
| Por favor no se olvide de anexar los<br>laguno de los documentos que se inc<br>fenga en cuenta que puede haber re<br>Los archivos que se anexen debe est<br>001.) Para la transacción "CANCELJ<br>Jiligenciamiento a continuación por<br>equisitos.                                                                                                    | documentos que a continuación se indican con e<br>jícan hace falta o no es presentado con las condic<br>quisitos particulares para cada tipo de transacción<br>ar en formato PDF/A y el tamaño máximo de los m<br>ACION SITIO WEB -COMERCIALES" Debe anexas<br>frá cargar los soportes que se le solicitan y/o p                                                                                                    | i objeto de que su trámite sea correctamente estudiado. Si<br>iones legales necesarias, el trámite será devuelto.<br>incluido en el trámite.<br>ismos puede ser de 76 MB.<br>· los siguientes soportes (1). Para facilitar el proceso de<br>generarlos si es del caso. Por favor revisar uno a uno los                                                                                                    |
| Por favor no se olvide de anexar los<br>alguno de los documentos que se inc<br>Tenga en cuenta que puede haber rer<br>Los archivos que se anexen debe est<br>001.) Para la transacción "CANCELJ<br>diligenciamiento a continuación poc<br>requisitos.<br>Tipo soporte                                                                                                    | documentos que a continuación se indican con e<br>jícan hace falta o no es presentado con las condic<br>quisitos particulares para cada tipo de transacción<br>ar en formato PDF/A y el tamaño máximo de los m<br>ACION SITIO WEB -COMERCIALES" Debe anexa:<br>frá cargar los soportes que se le solicitan y/o p                                                                                                    | l objeto de que su trámite sea correctamente estudiado. Si<br>iones legales necesarias, el trámite será devuelto.<br>incluido en el trámite.<br>ismos puede ser de 76 MB.<br>• los siguientes soportes (1). Para facilitar el proceso de<br>generarlos si es del caso. Por favor revisar uno a uno los                                                                                                    |
| Por favor no se olvide de anexar los<br>alguno de los documentos que se inc<br>Tenga en cuenta que puede haber rei<br>Los archivos que se anexen debe est<br>Oli, Para la transacción "CANCEL<br>diligenciamiento a continuación poc<br>requisitos.<br>Tipo soporte<br>1.) DOCUMENTO SOPORTE DEL T<br>***** ACTA NOMBRAMIENTO<br>Tipo de documento : 90.01.01<br>Var anexo<br>Eliminar anexo                                                                                                    | documentos que a continuación se indican con e<br>dican hace falta o no es presentado con las condic<br>quisitos particulares para cada tipo de transacciór<br>ar en formato PDF/A y el tamaño máximo de los m<br>ACION SITIO WEB -COMERCIALES" Debe anexas<br>rá cargar los soportes que se le solicitan y/o p<br>TRÁMITE RADICADO<br>5                                                                                                    | l objeto de que su trámite sea correctamente estudiado. Si<br>iones legales necesarias, el trámite será devuelto.<br>Incluido en el trámite.<br>ismos puede ser de 76 MB.<br>I los siguientes soportes (1). Para facilitar el proceso de<br>generarlos si es del caso. Por favor revisar uno a uno los                                                                                                    |
| Por favor no se olvide de anexar los<br>alguno de los documentos que se inc<br>Tenga en cuenta que puede haber rei<br>Los archivos que se anexen debe est<br>U001.) Para la transacción "CANCELJ<br>diligenciamiento a continuación poc<br>requisitos.<br>Tipo soporte<br>1.) DOCUMENTO SOPORTE DEL T<br>***** ACTA NOMBRAMIENTO<br>Tipo de documento : 90.01.011<br>Ver anexo<br>Eliminar anexo<br>III IMPORTANTE III Los soportes que<br>exactos. Se entenderán válidos y ree<br>será remitida a las autoridades comp | documentos que a continuación se indican con e<br>dican hace falta o no es presentado con las condic<br>quisitos particulares para cada tipo de transacciór<br>ar en formato PDF/A y el tamaño máximo de los m<br>ACION SITIO WEB -COMERCIALES" Debe anexas<br>frá cargar los soportes que se le solicitan y/o p<br><b>TRÁMITE RADICADO</b><br>5<br>se anexen ((mágenes) deben estar debidamente o<br>mplazan las copias físicas que se entregan ante l<br>vetentes. | i objeto de que su tràmite sea correctamente estudiado. Si<br>siones legales necesarias, el tràmite serà devuelto.<br>Incluido en el tràmite.<br>Ismos puede ser de 76 MB.<br>I los siguientes soportes (1). Para facilitar el proceso de<br>generarios si es del caso. Por favor revisar uno a uno los<br>Cargar soporte Cargar soporte<br>Bilgenciados y firmados por quien corresponda, ser claros y<br>a Càmara de Comercio. En caso de detectarse falsedad esta |

| SII-CORE - C.C. MANIZALES POR CALDAS Documentación * primerosegueranosegueranos |
|----------------------------------------------------------------------------------------------------|
| Firmado electrónico                                                                                                    |
| CAMARA DE COMERCIO DE MANIZALES POR CALDAS                                                                                                    |
| Apreciado usuario                                                                                                    |
| Usted ha seleccionado la opción de realizar su trámite en forma no presencial, para ello, deberá firmarlo en forma<br>electrónica. Este proceso le da seguridad jurídica al trámite virtual y no tiene ningún costo para usted. Por favor verifique<br>el código asociado con su trámite y oprima el botón continuar                                                                                                    |
| ₩ Número de recuperación                                                                                                    |
| Continuar                                                                                                    |

Confirma el trámite que vas a firmar dando clic en continuar.

8. Al realizar el firmado electrónico el sistema te indicará que el trámite ha sido reingresado.

|                                                                                                    | Reingreso de trámite |
|----------------------------------------------------------------------------------------------------|----------------------|
| Apreciado usuario                                                                                                    |                      |
| Ha sido reingresado el trámire identificado con el número de recuperación l<br>radicado (código de barras) número . A su correo electrónico se ha env<br>confirmación del reingreso. | iado la              |

Enseguida, el sistema te enviará al correo electrónico una notificación con los datos del reingreso del trámite.

Allí podrás encontrar el código de barras que te solicitarán en la línea de atención al cliente o directamente en las oficinas de la CCMPC, si es que decides consultar por medio de estos canales. En el paso número 9 te indicamos cómo puedes consultar fácilmente el estado de tu trámite de forma virtual.

| Notificacion de radicacion No. en LA CAMARA DE COMERCIO DE<br>MANIZALES POR CALDAS Recibidos x                                                                                                    |  |
|----------------------------------------------------------------------------------------------------|--|
| Administrador SII - CC Manizales<br>para mí 👻                                                                                                    |  |
| LA CAMARA DE COMERCIO DE MANIZALES POR CALDAS le informa que el dia a las fue radicada en nuestras oficinas una transaccion en<br>los registros publicos que administra y maneja nuestra entidad. Los datos del tramite radicado son los siguientes: |  |
| Recibo de Caja No.<br>Numero operacion:<br>Codigo de barras:<br>Matriculas/Inscripciones:<br>Identificacion:<br>Nombre:<br>Tramite:<br>Email :                                                                                                    |  |
| Email :<br>Valor de la transaccion:                                                                                                    |  |

**9.** Para hacer el seguimiento del trámite que radicaste, ingresa a nuestra página web <u>www.ccmpc.org.co</u> /servicios en línea, y en consulta, ve a Estado Trámites Registros Mercantil y ESAL.

#### Mutaciones

Creación de empresa en Manizales – VUE Inscripción de documentos Inscripción de libros electrónicos y sus anotaciones Matrícula mercantil Registro Nacional de Turismo – RNT Inscripción de Entidades Sin Ánimo de Lucro Solicitud pre-RUT DIAN CIIU-Clasificación Industrial Internacional Uniforme de todas las actividades económicas Estado Trámites Registro Mercantil y ESAL

Estado Trámites RNT

Estado Trámites RUNFOL

Homonimia-Nombre

Noticia Comercial

Registro de Compradores y Vendedores de Divisas

Solicitud de Inscripción Revisión previa de documentos

Consulta de expedientes de los Registros Públicos

#### Ingresa un criterio de búsqueda:

| Q Consultar Solicitudes de Inscripción                                                                                                    |
|----------------------------------------------------------------------------------------------------|
| Señor usuario:<br>Ingresando un criterio de búsqueda, podrá realizar consulta de las solicitudes radicadas en la cámara de comercio, relacionadas<br>con trámites de Constituciones, Matrículas, Renovaciones, actualización de datos, Solicitudes de cancelación, registro de<br>proponentes u otro servicio realizado.                                                                                                    |
| Image: style="text-align: center;">Image: style="text-align: center;">Image: style: style="text-align: center;">Image: style="text-align: c |
| Ingrese el número del radicado                                                                                                    |
| ▲ Limpiar Q Consultar                                                                                                    |

Allí puedes ver el estado de tu trámite: Si se encuentra en estado **Inscrito**, quiere decir que está todo correcto y procedió su registro, así que deberás esperar a que se encuentre en estado **Archivado** para que puedas generar un certificado si es que lo requieres.

Si por el contrario, se encuentra en estado **Devuelto al usuario**, quiere decir que debes realizar las correcciones solicitadas y posteriormente reingresarlo.

| Lista Solicit        | tudes de Inscr      | ipción         |                       |                    |                  |                            |             |              |
|----------------------|---------------------|----------------|-----------------------|--------------------|------------------|----------------------------|-------------|--------------|
| Búsqueda por         | radicado:           |                |                       |                    |                  |                            |             | 🆏 Volver     |
|                      |                     |                |                       |                    |                  |                            | Buscar:     |              |
| Número<br>Radicado ᠰ | Fecha<br>Radicado 🗥 | Tipo_Trámite 帐 | Estado<br>Radicado ↑↓ | Fecha<br>Estado ↑↓ | Identificación ᠰ | Nombre o<br>Razón_Social 秒 | Matrícula 🛝 | Proponente 🖘 |
| 64                   | 202                 | RL             | EN                    | 205                | NIT.             |                            | 1           |              |
| Total registro       | is'                 |                |                       |                    |                  | (                          | Anterior    | Siguiente    |

Si requieres asesoría virtual o presencial, o si deseas radicar tu documentación de forma física en nuestra sede principal, puedes agendar tu cita en nuestra página web <u>https://www.ccmpc.org</u> opción Agenda tu asesoría, link <u>https://turno-virtual-camara-manizales.web.app/</u>

**Contactos:** 

+57(606)8962121

+57 302 554 8484

Contactenos@ccm.org.co

SOMOS EL MEJOR SOCIO DE LOS EMPRESARIOS Y LA REGIÓN Actualizado: diciembre de 2023